## APPENDIX

## PROJECT CREATION CHECKLIST

Native C Project

For programs that run on the PC, start the STM32 Workbench, select a

workspace if needed, and then complete the following steps:

. In the main window, select File  $\blacktriangleright$  New  $\triangleright$  C/C++ Project.

. In the C/C++ Project window, select C Managed Build and click Next.

- . In the C Project window:
- . Fill in the name (no spaces or funny characters).
- . In the Project Type column, select Executable > Empty Project.

. In the Toolchains column, select the one for your native system. For

example, if you are on Windows with Visual C++, you would choose

Visual C++. If you're on Linux, you would select the Linux C compiler,

GNU gcc.

. Click Next.

- . In the Configurations window:
- . Uncheck Release.
- . Debug should remain checked.
- . Click Finish.
- . In the main window:
- . In the Project Explorer (left column), select the project.

Select File ► New ► Source File.

. In the Source File window:

. In the Source File field, enter the name of your program file (ends with .c).

. Click Finish.

. Back in the main window (with the file shown in the editing pane):

- . Enter the program.
- . Select File ► Save All.
- . Select Project ► Build Project.
- . Select Run ► Run Configuration.
- . In the Create, Manage, and Run Configurations window:
- . In the left column, select C/C++ Application.
- . Click New.
- . Under C/C++ Application, click Browse.

- . In the File dialog:
- . Go to your workspace and open the project folder.
- . In the project folder, open the Debug directory.
- . Select the executable for your program.
- . Click OK.
- . Back in the Create, Manage, and Run Configurations window:
- . Click Apply.
- . Click Close.

You can now run and debug your program.